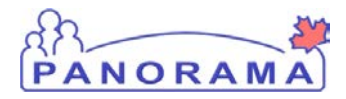

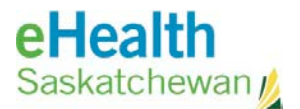

# **Inventory Replenishment**

## Panorama: Add a Provider to Panorama

### <u>Purpose</u>

This guide covers the steps required to add a new Provider to the Panorama system

#### <u>Scenario</u>

A new provider has been immunizing clients and needs to be added to Panorama for Provider recorded events

#### <u>Steps</u>

- Logon to Panorama
- Navigate to the Maintain Provider screen
- Search for the provider
- Create a new Provider

### Before you begin

Have the following information:

- First and last name of the Provider
- Gender of the Provider

Related Policies If exist

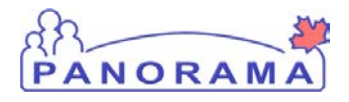

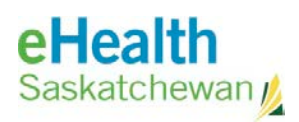

# STEPS: Add a new provider to Panorama

| Step                                                                                                    | Description                                                                                                    | Expected Outcome         |  |
|----------------------------------------------------------------------------------------------------|----------------------------------------------------------------------------------------------------|--------------------------|--|
| 1                                                                                                    | Log into Panorama.                                                                                                    |                          |  |
| <ul> <li>1.1 Open browser and enter URL:</li> <li>Prod : <u>https://services.ehealthsask.ca/panorama/SecurityWeb/Portal</u></li> <li>1.2 Enter username and password: IDM credentials for Production</li> <li>1.3 Click the <b>Ok</b> button</li> <li>1.4 Select Role (if applicable)</li> <li>1.5 Click the <b>Continue</b> button</li> </ul>                                                                                                    |                                                                                                    |                          |  |
| Note:                                                                                                    | The role selection option is only available to users with multiple roles                                                                                                    |                          |  |
| 2                                                                                                    | Navigate to the ADMIN tab                                                                                                    |                          |  |
| 2.1 Cli                                                                                                    | ck the ADMIN tab at the top of the screen                                                                                                    | User on ADMIN tab        |  |
| 3                                                                                                    | Navigate to the Manage Providers screen                                                                                                    |                          |  |
| 3.1 Cli                                                                                                    | ck the Manage Providers link in the INDICES section                                                                                                    | User on Search screen    |  |
| 4                                                                                                    | Create a provider after searching and confirming thy are not already in                                                                                                    | n the system             |  |
| <ul> <li>4.1 Check the box Include Inactive Providers</li> <li>4.2 Enter the Last and First name of the provider <ul> <li>Use wild cards to assist with searching to avoid duplicate enteries</li> </ul> </li> <li>4.3 Click the Search button <ul> <li>4.4 Click the Create Providers button</li> </ul> </li> <li>Note: for this scenario the provider we want to enter does not exist so the search returned nothing so we create one</li> </ul> |                                                                                                    |                          |  |
| 5                                                                                                    | Compete the Provider Information Section                                                                                                    |                          |  |
| 5.1 En<br>5.2 En<br>5.3 Sel<br><i>Note:</i>                                                                                                    | ter the providers <b>First Name</b><br>ter the providers <b>Last Name</b><br>lect the providers <b>Gender</b><br>Additional fields in this section<br>Prefix<br>Date of hirth | Provider data is entered |  |
| •                                                                                                    | Middle name<br>Preferred language<br>Suffix                                                                                                    |                          |  |

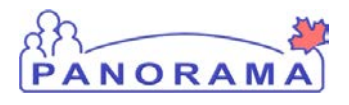

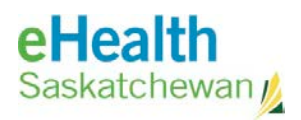

| Step                                                                                                    | Description                                                                       | Expected Outcome                                                                                                    |  |
|----------------------------------------------------------------------------------------------------|-----------------------------------------------------------------------------------|----------------------------------------------------------------------------------------------------|--|
| 6                                                                                                    | Add the Providers Role (Optional – if you do not want to add a role go to step 6) |                                                                                                    |  |
| <ul> <li>6.1 Click the Add Role button</li> <li>6.2 Select the Role</li> <li>6.3 Select the Status</li> <li>6.4 Select the Effective From date (date you are entering)</li> <li>6.5 click the Apply button</li> </ul> Note: The role is optional and you can save the record without entering the role if it is not known |                                                                                   |                                                                                                    |  |
| 7                                                                                                    | Save the Provider                                                                 |                                                                                                    |  |
| 7.1 Cli                                                                                                    | ck the <b>Submit</b> button                                                       | Screen refreshes and a<br>message is displayed at<br>the top of the screen<br>"Provider has been<br>created successfully." |  |
| END                                                                                                    |                                                                                   |                                                                                                    |  |